## TCP/IP to RS232/422/485 串口服务器

用户手册

型号 ATC-1200

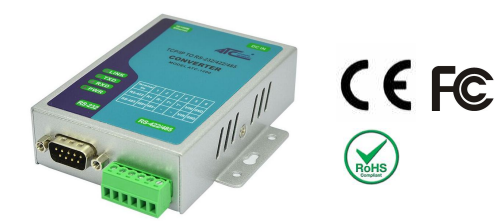

# 1.0 产品介绍

ATC-1200是一个高性价比和高度集成的串口服务。嵌入了一 个高效能RISC CPU,单周期每条指令的最高工作频率是100MHz (100MIPS),内嵌512Kb闪存和32Kb数据储存器SRAM。支持 10/100Mbps以太网和支持串口握手信号。ATC-1200 通过局域网 或者以太网可以连接任意本地的RS232/422/485设备,通过驱动 软件可以自动查找到网络内部的ATC-1200设备,软件支持 TCP, UDP, ICMP, IPv4, DHCP, BOOTP, ARP, DNS, SMTP, SNTP, uPNP,和 HTTP。

### 2.0 产品特点:

- ◆ 3 合 1 RS-232/422/485 接口,波特率最高支持 921.6Kbps,以 太网接口支持 10/100 Mbps
- ◆ 支持 2 线/4 线 RS-485/422
- ◆支持工业级 12~24V 电源输入
- ◆接线端子容易安装 RS-485/422 线缆
- ◆支持网页浏览器配置 IP 地址
- ◆简单而强大的配置程序,支持配置储存和复制
- ◆ 支持驱动, TCP Server/Client, UDP Server/Client, 对连等操 作模式
- ◆认证: CE, FCC, RoHS

# 3.0 硬件安装&初始化配置

3.1 RS-232引脚定义: (DB9公头)

| (DB9公头) | 信号  | I/O |
|---------|-----|-----|
| PIN2    | RXD | IN  |
| PIN3    | TXD | OUT |
| PIN5    | GND | -   |
| PIN7    | RTS | OUT |
| PIN8    | CTS | IN  |

# 3.2 RS-422/485引脚定义: (六位端子左起)

| 端子编号   | 1    | 2    | 3  | 4  | 5   | 6   |
|--------|------|------|----|----|-----|-----|
| RS-422 | R+   | R-   | T+ | T- | VIN | GND |
| RS-485 | 485+ | 485- | -  | -  | VIN | GND |

## 3.3 连接到10/100M网络:

ATC-1200的10/100M网口可使用直连线连接到交换机,如下图所 示。 Straight-Through Cable Switcher/ ATC-1200 Hub - RJ45 Plug Pin 1 **RJ45 Jack RJ45 Jack** Cable Wiring Connector Connector Tx+ Tx+ Tx-2 Tx-3 Rx+ 3 Rx+

#### 3.5 ATC-1200 LED指示灯:

- LINK 指示网络连接,绿色表示已经建立网络连接。
- TXD —— 网络发送数据到串口
- RXD 串口接收数据到网络
- PWR 电源指示灯

### 3.6 连接示意图

**RS-232** 连接

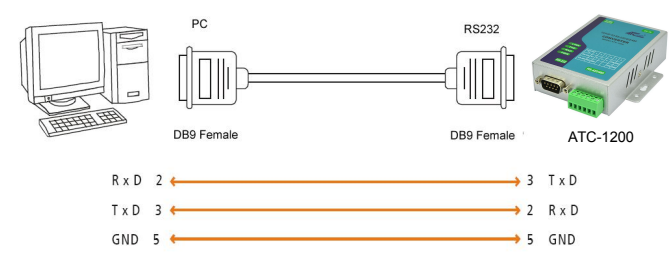

### **RS-422**连接

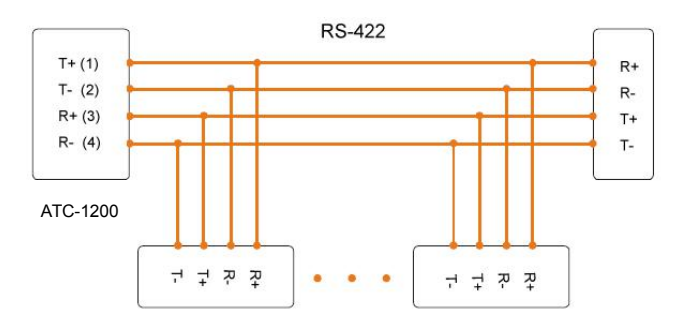

## 3.4 电源供应:

Rx-

ATC-1200 支持适配器电源接口 9V 输入,或者支持从其他设备的 DC 输入(+9~24VDC@500-1000mA)。

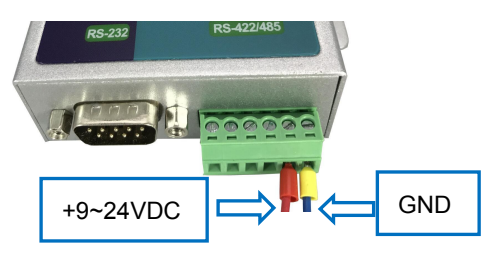

### RS-485 连接

Rx-

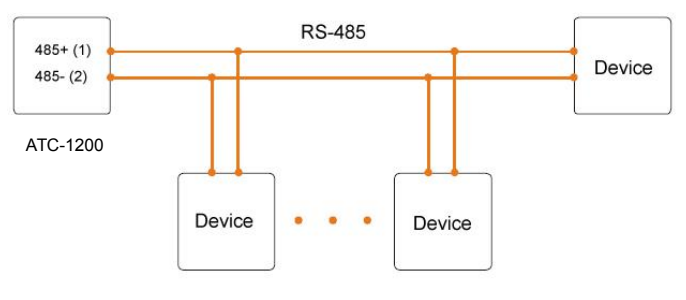

#### 4.0 配置和操作

将电脑配置成一个静态IP地址范围在192.168.2.2-192.168.2.254 子网掩码255.255.255.0,这样可以确保电脑和ATC-1200通信。 电脑必须要有网卡和安装TCP/IP协议,TCP/IP协议必须安装在电 脑的操作系统是Windows98/2000/XP/win7/windows10或者更加 新的操作系统上。

**Step 1**:打开浏览器输入<u>http://192.168.2.125</u> 浏览器地址栏。 这个是ATC-1200的出厂默认IP地址, 点击"进入"。

| A C RUNNERD TECHNOLOGY | SERIAL TO ETHERNET CONVERTER  | P/N: ATC-1200 |
|------------------------|-------------------------------|---------------|
| <u>Login</u>           | Username<br>Password<br>Login |               |

Step 2: 然后 "Username and Password required" 提示框将 会出现。输入 "admin" (默认 username) 在Username 输入 框,输入"admin" (默认 password) 在Password 输入框。点 击 "OK",然后将会出现设置界面。

| Basic            | Advance          | Security                      |                     |  |
|------------------|------------------|-------------------------------|---------------------|--|
| Serial Setti     | ngs              |                               |                     |  |
| Device Name      |                  | DSM1                          |                     |  |
| Data Baud Rate   | •                | 115200 M                      |                     |  |
| Data Bits        |                  | 8 💌                           |                     |  |
| Data Parity      |                  | None M                        |                     |  |
| Stop Bits        |                  | 1 💌                           |                     |  |
| Flow Control     |                  | None 🔛                        |                     |  |
| Serial Type      |                  | R5232                         | ~                   |  |
| Network Se       | ttings           |                               |                     |  |
| DHCP Client      |                  | Disable M                     |                     |  |
| Static IP Addre  |                  | 192.168.2.125                 |                     |  |
| Static Subnet M  | Aask             | 255.255.255.0                 |                     |  |
| Static Default ( | 3ateway          | 192.168.2.1                   |                     |  |
| Static DNS Ser   | ver              | 168.95.1.1                    |                     |  |
| Connection Typ   | pe               | тср                           |                     |  |
| Transmit Time    |                  | 100<br>Please enter an intege | between 10~65535 ms |  |
| Server/Client N  | lode             | Canvar 🚿                      |                     |  |
| Server Listenin  | g Port           | S000                          | helmon 1024-65525   |  |
| Client Destinat  | ion Host Name/IP | 192.168.2.2                   |                     |  |
|                  |                  | Please enter host nam         | e or IP address     |  |
| Cirent Destinat  | ion Port         | Please enter an intege        | between 1024~65535  |  |

用户通过输入用户名和密码登录。 默认 Username : admin

## 默认 Password : <u>admin</u>

#### 4.1 主菜单如下:

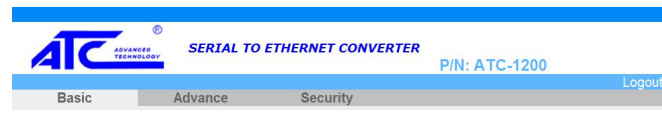

所有的功能菜单描述如下:..

#### 4.2 Basic(基础)设置

两个主要配置选项,串口设置和网络设置。

#### 4.3 串口设置

ATC-1200支持三种串口类型: RS232, RS422和 RS485, 用 户可以参考硬件接图,通过软件直接选择RS232, RS422, 或 者RS485。

| Serial Settings |          |
|-----------------|----------|
| Device Name     | DSM1     |
| Data Baud Rate  | 115200 👻 |
| Data Bits       | 8 🗸      |
| Data Parity     | None     |
| Stop Bits       | 1        |
| Flow Control    | None 🔽   |
| Serial Type     | RS232    |

**Device Name:DMS1(**默认)。用户可以修改成需要的设备名,但 是字符不能超过15个。

Data Baud Rate: 默认<u>115200,</u>RS-232范围1200到

115200 bps RS-422/485范围1200到921600bps Data Parity : <u>None</u> (默认), even, odd Data Bits: 5, 6, 7, <u>8</u> (默认) Stop Bits: <u>1</u> (默认), 1.5 or 2 Flow Control: <u>None</u> (默认), CTS/RTS (或 Hardware) Serial Type: <u>RS-232</u> (默认),RS485,RS422(Master), RS422 (Slave)

#### 4.4 网络设置

ATC-1200支持两种连接模式: Static IP, DHCP。这些网络类型选项都列在网页中,每一个设置都会有不用的特征,这个取决于用户选择什么样的IP连接类型,默认是 Static IP。

| Network Settings                |                                             |
|---------------------------------|---------------------------------------------|
| DHCP Client                     | Disable                                     |
| Static IP Address               | 192.168.2.125                               |
| Static Subnet Mask              | 255.255.255.0                               |
| Static Default Gateway          | 192.168.2.1                                 |
| Static DNS Server               | 168.95.1.1                                  |
| Connection Type                 | ТСР                                         |
| Transmit Timer                  | 10                                          |
|                                 | Please enter an integer between 10~65535 ms |
| Server/Client Mode              | Server                                      |
| Server Listening Port           | 5000                                        |
|                                 | Please enter an integer between 1024~65535  |
| Client Destination Host Name/IP | 192.168.2.2                                 |
|                                 | Please enter host name or IP address        |
| Client Destination Port         | 5000                                        |
|                                 | Please enter an integer between 1024~65535  |
|                                 |                                             |
| Apply                           | Cancel Reboot Restore default               |

#### DHCP Client :Disable(默认) 或Enable

如果用户当前网络有DHCP服务器,或者从英特网服务供应商订购了电缆服务。那么就可以设置成DHCP模式从而获得动态IP地址。如果用户选择Disable那么ATC-1200将使用静态IP模式,用户需要指定一个IP地址。

IP Address: 默认 <u>192.168.2.125</u> Subnet mask: 默认 <u>255.255.255.0</u> Gateway: 默认 <u>192.168.2.1</u> Primary DNS: 默认<u>168.95.1.1</u> 如果用户通过固定IP连接进入网络,那么应该执行以下步骤: Step 1: Disable DHCP Client Step 2: 输入 IP address Step 3: 输入 Subnet mask Step 4: 输入Gateway IP address Step 5: 输入 Primary DNS IP address Step 6: 点击 Apply 然后再点击 Reboot按钮

Connection Type:<u>TCP/UDP</u>默认<u>TCP</u> Transmit Timer:10-65535ms 默认 <u>100ms</u> 用户必须输入一个整数,范围在10~65535 ms Server/Client Mode: Server/Client. 默认 <u>Server</u> Server Listening Port:默认 <u>5000</u>

### 用户必须输入一个整数且范围在1024~65535

Client Destination Host Name/IP:

<u>192.168.2.2</u>默认

用户应该输入主机名或者IP地址

Client Destination Port:默认 5000

用户应该输入主机端口号

### 5.0 Advance设置

|                                                                                                    |                                                                                                    | Logou |
|----------------------------------------------------------------------------------------------------|----------------------------------------------------------------------------------------------------|-------|
| Basic Advance                                                                                                    | e Security                                                                                             |       |
| Temperature                                                                                                    |                                                                                                    |       |
| Temperature                                                                                                    | 2.30 °C                                                                                                |       |
| Firmware Upgrade Se                                                                                                    | ttings                                                                                                 |       |
| TFTP Server IP                                                                                                    | 192.168.2.1                                                                                            |       |
| File Name                                                                                                    | ax.bin                                                                                                 |       |
|                                                                                                    |                                                                                                    |       |
| E-mail Server Address/IP                                                                                                    |                                                                                                    | ]     |
| E-mail Server Address/IP                                                                                                    | Please enter host name or IP address                                                                   |       |
| E-mail Server Address/IP<br>From E-mail Address                                                                                                    | Please enter host name or IP address                                                                   |       |
| E-mail Server Address/IP<br>From E-mail Address<br>To E-mail Address 1                                                                                                    | Please enter host name or IP address                                                                   |       |
| E-mail Server Address/IP<br>From E-mail Address<br>To E-mail Address 1<br>To E-mail Address 2                                                                                       | Please enter host name or IP address                                                                   |       |
| E-mail Server Address/IP<br>From E-mail Address<br>To E-mail Address 1<br>To E-mail Address 2<br>To E-mail Address 3                                                                | Please enter host name or IP address                                                                   |       |
| E-mail Server Address/IP<br>From E-mail Address<br>To E-mail Address 1<br>To E-mail Address 2<br>To E-mail Address 3<br>Auto Warning Report                                         | Please enter host name or IP address                                                                   |       |
| E-mail Server Address/IP<br>From E-mail Address<br>To E-mail Address 1<br>To E-mail Address 2<br>To E-mail Address 3<br>Auto Warning Report<br>Cold Start                           | Please enter host name or IP address Please enter host name or IP address Settings Disable             |       |
| E-mail Server Address/IP<br>From E-mail Address<br>To E-mail Address 1<br>To E-mail Address 2<br>To E-mail Address 3<br>Auto Warning Report<br>Cold Start<br>Authentication Failure | Please enter host name or IP address Please enter host name or IP address Settings Disable V Disable V |       |

ATC-1200 advance设置提供了一些非常有用的设置给用户。 Temperature:该功能允许用户监控ATC-1200或者设备的环境温度。(备注:这个功能在普通版本是无效的,用户需要特殊定制)

Firmware Upgrade Settings:

此功能支持用户自己手动升级固件

E-mail Setting&Auto Warning Report Settings

此功能支持用户设置一些自动报警信息,当ATC-1200的某个参数 改变或者到达一个值的时候可产生报警动作。

## 5.0 Security Setting

| Basic                                                                                                    | Advance                                   | Security  |      | LUGUL |
|----------------------------------------------------------------------------------------------------|-------------------------------------------|-----------|------|-------|
| Change Us                                                                                                    | ername Setting                            |           |      |       |
| lew Username                                                                                                    |                                           |           |      |       |
|                                                                                                    |                                           | Apply Car | ncel |       |
| Change Pa                                                                                                    | ssword Setting                            |           |      |       |
| Old Password                                                                                                    |                                           |           |      |       |
| lew Password                                                                                                    |                                           |           |      |       |
| Confirm Passwor                                                                                                    | rd 🗌                                      |           |      |       |
|                                                                                                    |                                           | Apply Car | ncel |       |
| Accessible                                                                                                    | IP Setting                                |           |      |       |
| P #1                                                                                                    | o                                         | .0.0.0    |      |       |
| P #2                                                                                                    | 0                                         | .0.0.0    |      |       |
| P #3                                                                                                    | D                                         | .0.0.0    |      |       |
| P #4                                                                                                    | O                                         | 0.0.0     |      |       |
| and the second second se | Le la la la la la la la la la la la la la | icable V  |      |       |

此功能允许用户修改ATC-1200的默认的username和password。

# 6.0 保存和恢复ATC-1200出厂默认设置

如果用户修改了ATC-1200的参数,需要点击Apply按钮来保存参

数,然后点击**Reboot** 按钮来使它生效。

我们提供了两种方式让ATC-1200恢复出厂默认设置。

1.通过点击ATC-1200 Basic选项网页底部的Restore Default按 钮,然后网页会弹出提示框确认使ATC-1200恢复出厂默认设置, 点击OK后ATC-1200将会自动重启并需要等待15秒然后恢复出 厂默认设置。

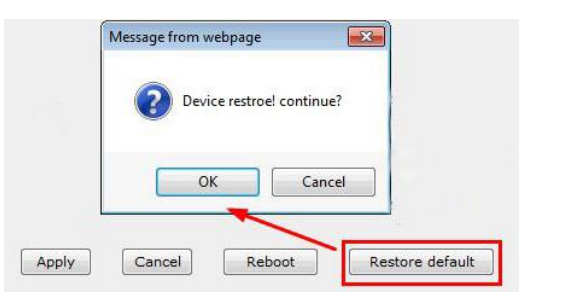

2.我们也提供另外一种硬件的按钮方式来使ATC-1200恢复出厂 设置。如下图所示找到恢复默认按钮。

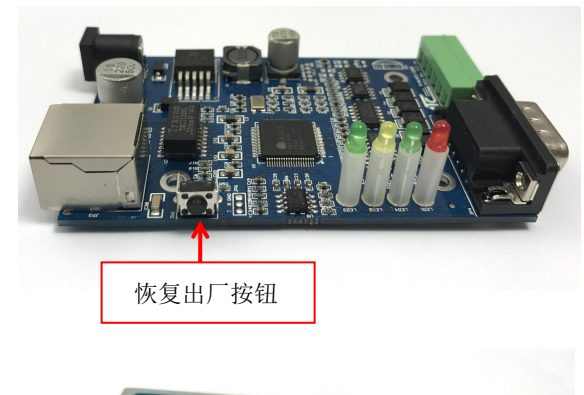

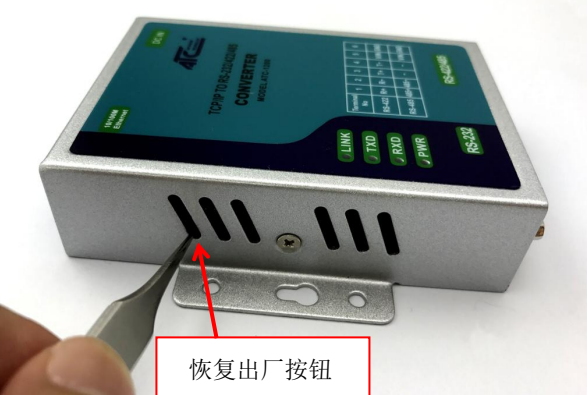

使用镊子按压此按钮保持**5秒**,然后看见LINK LED熄灭然后再亮, 这就说明恢复出厂默认设置成功。

### 7.0 ATC-1200如何与设备连接通信

ATC-1200支持4种操作模式: TCP Server, TCP Client, UDP Server and UDP Client。这些模式全部都列在网页的Operation Mode setting选项下,每一种操作模式都会有不同的功能和特征, 默认是**TCP Server**。

### 7.1 TCP Server

Server Listening Port Number:默认5000,范围是0~65535 如果你的设备是从远程被动接受命令(数据)且需要进行TCP Socket连接配对确认,那么你可以将ATC-1200设置成TCP Server模式。而且需要设置Server Listening Port Number 值 与你的远程控制应用程序使用的相同值。

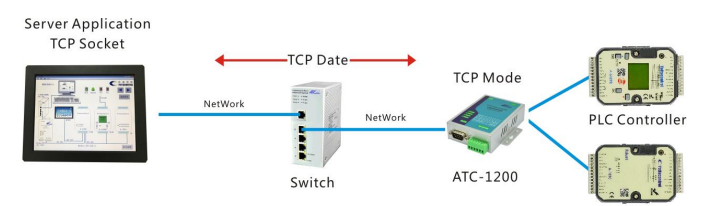

#### 7.2 TCP Client

Client Destination Host name/IP: 默认192.168.2.2 Client Destination Port: 默认5000, 范围0~65535 如果你的设备主动发送数据并实时上传给主机或者服务器,那么 可以将 ATC-1200 设置成TCP Client。需要正确设定Client Destination Port 的值与远程应用的端口号一致并且正确设定 远程主机的IP地址Client Destination Host name/IP。

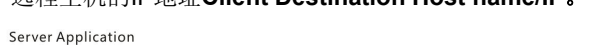

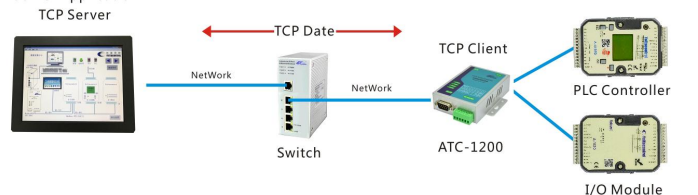

#### 7.3 UDP Server

Server Listening Port Number: 默认 5000, 范围 0~65535 如果你的设备是从远程被动接受命令(数据)且不需要进行TCP Socket连接配对确认,那么你可以设定ATC-1200为UDP Server。 需要确认Server Listening Port Number的值与你远程控制的 应用一致。

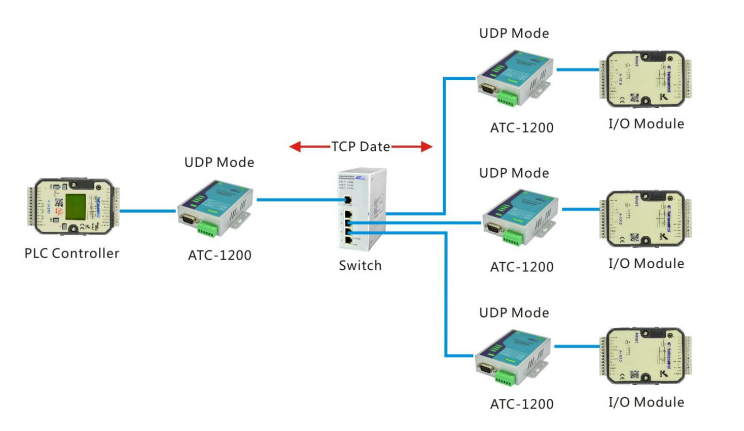

#### 7.4 UDP Client

I/O Module

Client Destination Port Number: 默认 5000, 范围 0~65535 Client Destination Host name/IP: 默认 192.168.2.2 如果你的设备主动发送数据并实时上传给主机或者服务器,且不 需要进行TCP Socket连接配对确认,那么将 ATC-1200设置成 UDP Client。需要确认Client Destination Port Number的值与 你远程控制的应用一致,且正确设置远程主机的IP Client Destination Host name/IP。

#### 7.5 Peer to Peer mode

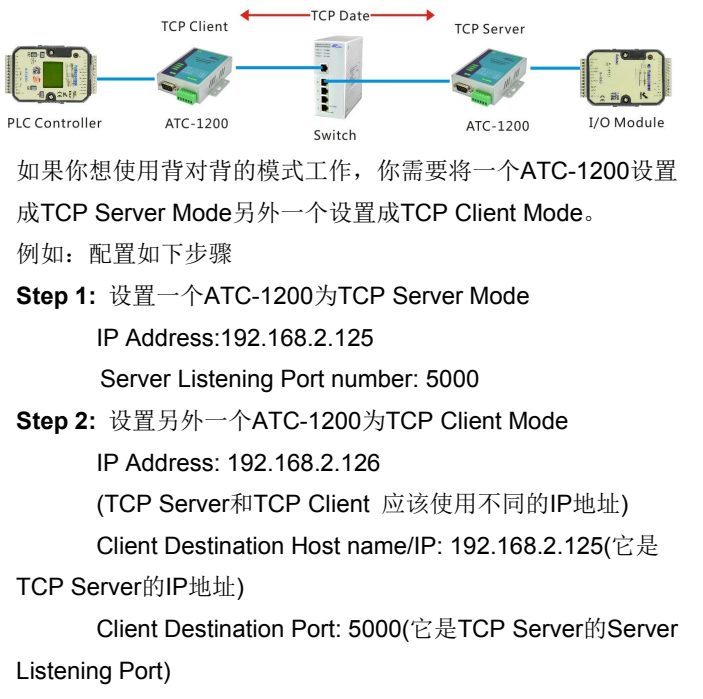

Step 3: 点击Apply和reboot。